## TVENNA

## A. <u>https://arasaac.org/pictograms/search</u> - myndir sem henta vel

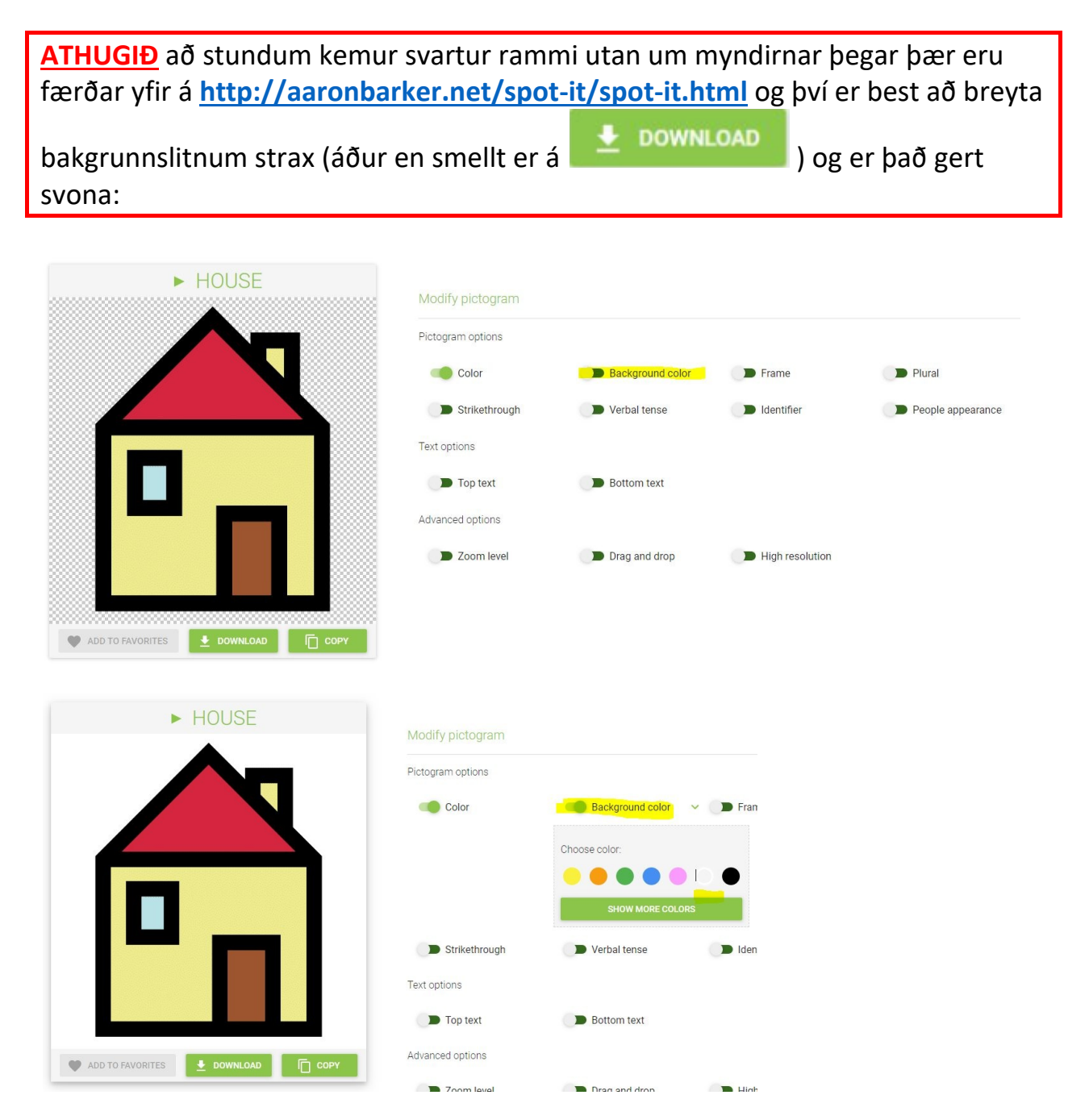

B. <u>http://aaronbarker.net/spot-it/spot-it.html</u> - heimasíða þar sem hægt er að búa til tvennu á auðveldan hátt.

Búðu til möppu í tölvunni með myndum sem þú ætlar að nota.
 Það kemur best út að hafa myndirnar ferningslaga.

Það verður að vera <u>ákveðinn fjöldi</u> mynda - annars kemur þetta ekki rétt út:
3 myndir = 2 myndir á hverju spjaldi
7 myndir = 3 myndir á hverju spjaldi
13 myndir = 4 myndir á hverju spjaldi
31 mynd = 6 myndir á hverju spjaldi
57 myndir = 8 myndir á hverju spjaldi

| → Flakkari (Y:) → Myndir → O | rðalisti > tvenna |          | ∨ Ö Se |
|------------------------------|-------------------|----------|--------|
| lame                         | Date modified     | Туре     | Size   |
| aeroplane                    | 2.1.2018 08:46    | PNG File | 54 KE  |
| apple apple                  | 2.1.2018 08:29    | PNG File | 31 KE  |
| auga 👔                       | 12.6.2017 13:37   | PNG File | 41 KE  |
| anana banana                 | 2.1.2018 08:29    | PNG File | 32 KE  |
| bike                         | 2.1.2018 08:46    | PNG File | 62 KE  |
| bowl                         | 2.1.2018 09:39    | PNG File | 40 KE  |
| car                          | 2.1.2018 08:49    | PNG File | 35 KE  |
| carrot                       | 2.1.2018 08:31    | PNG File | 33 KE  |
| cat                          | 2.1.2018 09:42    | PNG File | 31 KE  |
| chicken                      | 2.1.2018 09:45    | PNG File | 59 KE  |
| cow                          | 2.1.2018 09:44    | PNG File | 33 KE  |
| cucumbers                    | 2.1.2018 08:32    | PNG File | 57 KI  |
| dog (1)                      | 2.1.2018 09:43    | PNG File | 34 KI  |
| elephant                     | 14.6.2017 09:23   | PNG File | 36 KI  |
| fork                         | 2.1.2018 09:35    | PNG File | 33 KI  |
| giraffe                      | 14.6.2017 09:25   | PNG File | 40 KI  |
| glass                        | 2.1.2018 09:36    | PNG File | 31 KI  |
| hippopotamus                 | 14.6.2017 09:25   | PNG File | 26 KI  |
| knife                        | 2.1.2018 09:35    | PNG File | 32 KI  |
| lion                         | 14.6.2017 09:24   | PNG File | 73 KI  |
| nef                          | 12.6.2017 13:38   | PNG File | 22 KI  |
| orange (1)                   | 2.1.2018 08:30    | PNG File | 32 KI  |
| pear                         | 2.1.2018 08:31    | PNG File | 20 KE  |
| pig                          | 2.1.2018 09:43    | PNG File | 30 KE  |
| plate                        | 2.1.2018 09:38    | PNG File | 54 KE  |
| ato                          | 2.1.2018 08:31    | PNG File | 21 KI  |
| noceros                      | 14.6.2017 09:25   | PNG File | 29 KE  |
| sheep                        | 2.1.2018 09:43    | PNG File | 31 KE  |
| spoon                        | 2.1.2018 09:35    | PNG File | 32 KI  |
| varir                        | 12.6.2017 13:45   | PNG File | 20 KE  |
| þyrla                        | 12.6.2017 13:31   | PNG File | 29 KE  |

#### Myndirnar komnar í möppu (31 mynd)

2. Dragðu myndirnar úr File Explorer yfir í rammann fyrir neðan "Provide data"

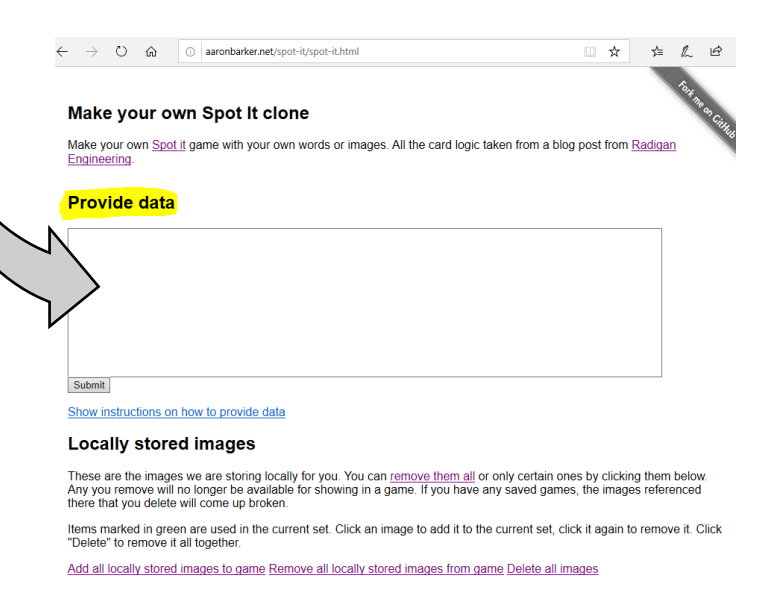

# 3. Veldu útlit spjaldanna – eftirfarandi stillingar miða við hringlaga spjöld með 6 myndum á hverju spjaldi (31 mynd)

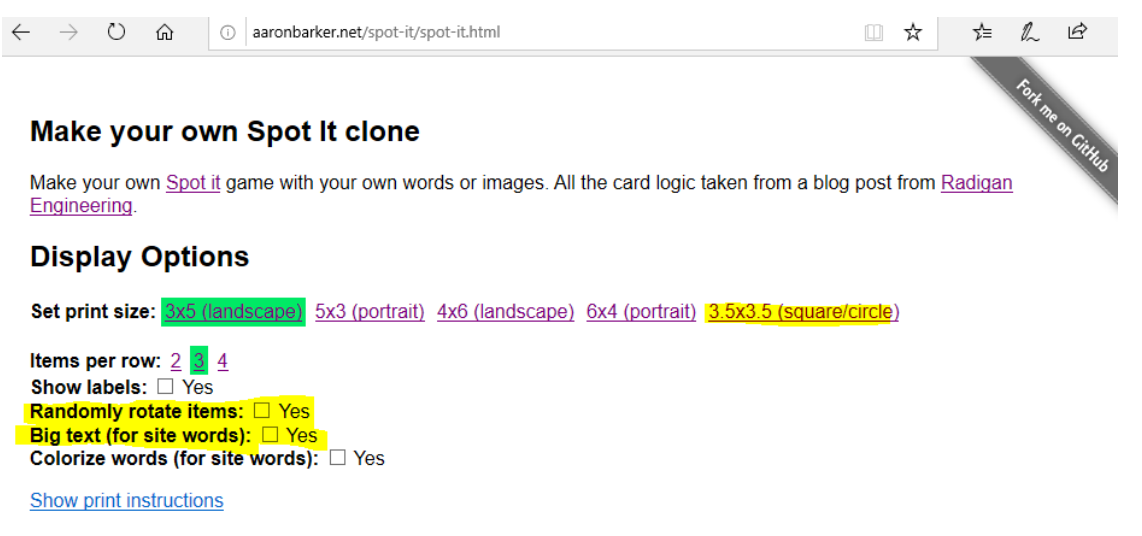

#### **Play Spot It Game**

You can also play a game here online to see how fast you can get 10 matches. Click the item on either card that is the match.

Start game

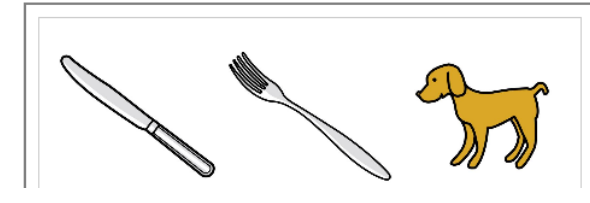

Þegar búið er að breyta stillingunum (litað gult hér fyrir ofan) ætti þetta að líta svona út:

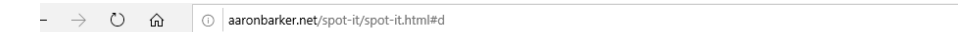

#### Make your own Spot It clone

Make your own Spot it game with your own words or images. All the card logic taken from a blog post from Radigan Engineering.

#### **Display Options**

Set print size: 3x5 (landscape) 5x3 (portrait) 4x6 (landscape) 6x4 (portrait) 3.5x3.5 (square/circle

 Show labels:
 Yes

 Randomly rotate items:
 ✓ Yes

 Big text (for site words):
 ✓ Yes

 Colorize words (for site words):
 ☐ Yes

Show print instructions

#### **Play Spot It Game**

You can also play a game here online to see how fast you can get 10 matches. Click the item on either card that is the match.

Start game

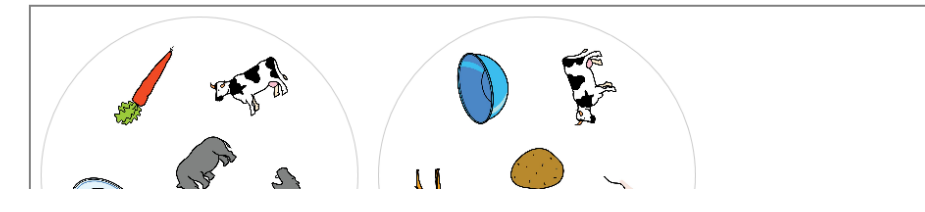

## 4. Hægri smelltu á svæðið merkt X og veldu Print

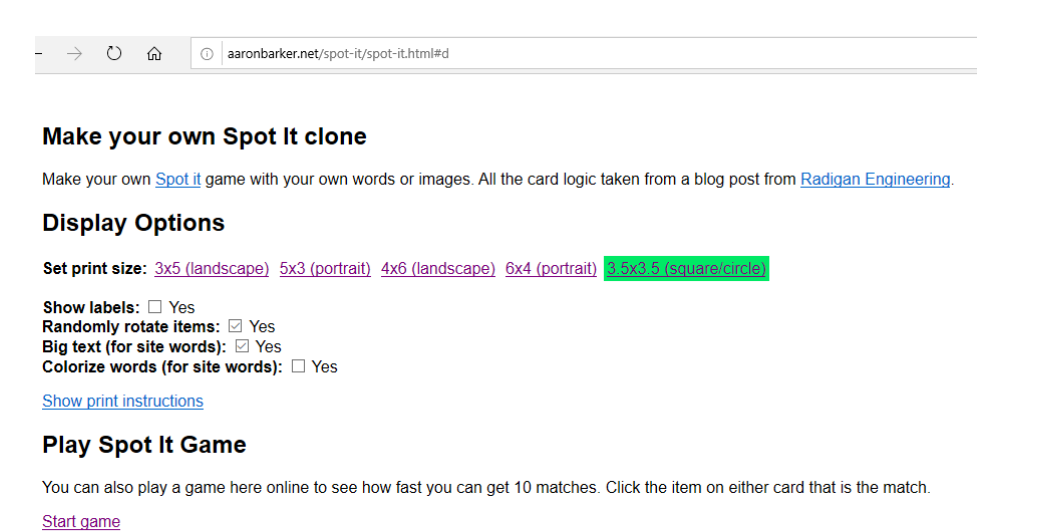

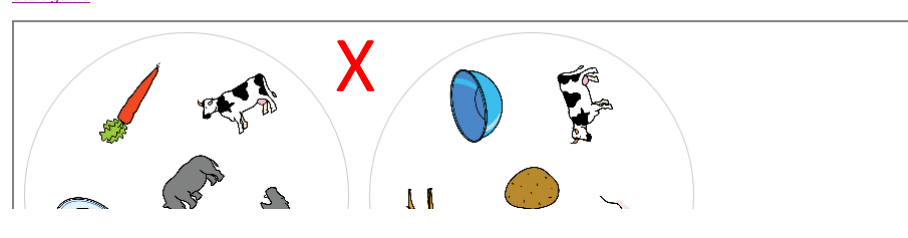

## Næsta skref er mismunandi eftir því hvaða vafri er notaður. Á hverri A4 síðu eiga að vera 6 spjöld.

Í **Google Chrome** birtast 6 spjöld á einni síðu og þar þarf ekki að breyta neinum stillingum.

Þar er líka hægt að vista skjalið sem .pdf sem er mikill kostur.

| Destination | 🖶 Svart_duplex on kop-p 👻   |  |  |
|-------------|-----------------------------|--|--|
|             | Svart_duplex on kop-print01 |  |  |
| Pagaa       | Save as PDF                 |  |  |
| Pages       | See more                    |  |  |
|             |                             |  |  |
| Copies      | 1                           |  |  |
|             |                             |  |  |
| Layout      | Portrait 👻                  |  |  |
|             |                             |  |  |
|             |                             |  |  |
| Color       | Black and white 👻           |  |  |
|             |                             |  |  |

## Í **Microsoft Edge** þarf t.d. að breyta Margins úr Normal í Narrow því annars birtast bara 2 spjöld á hverri síðu.

|                                            | Let the app change my printing preferences |         |
|--------------------------------------------|--------------------------------------------|---------|
| Let the app change my printing preferences | On On                                      |         |
| On                                         |                                            |         |
|                                            | Orientation                                |         |
| Orientation                                | Portrait                                   |         |
| Portrait 🗸                                 |                                            |         |
|                                            | Copies                                     |         |
| Copies                                     | 1 - +                                      | 1 😽 🤸 👘 |
| 1 - +                                      | Pagor                                      |         |
| Pages                                      | All pages                                  |         |
| All pages<br>The whole document            | The whole document                         |         |
|                                            | Scale                                      |         |
| Scale                                      | Shrink to fit                              | A       |
| Shrink to fit                              | Marsing                                    |         |
| Margins                                    |                                            |         |
|                                            | Narrow                                     |         |
| Normal                                     | Headers and footers                        |         |
| Headers and footers                        |                                            |         |
|                                            | Print Cancel                               |         |
| Print Cancel                               |                                            |         |